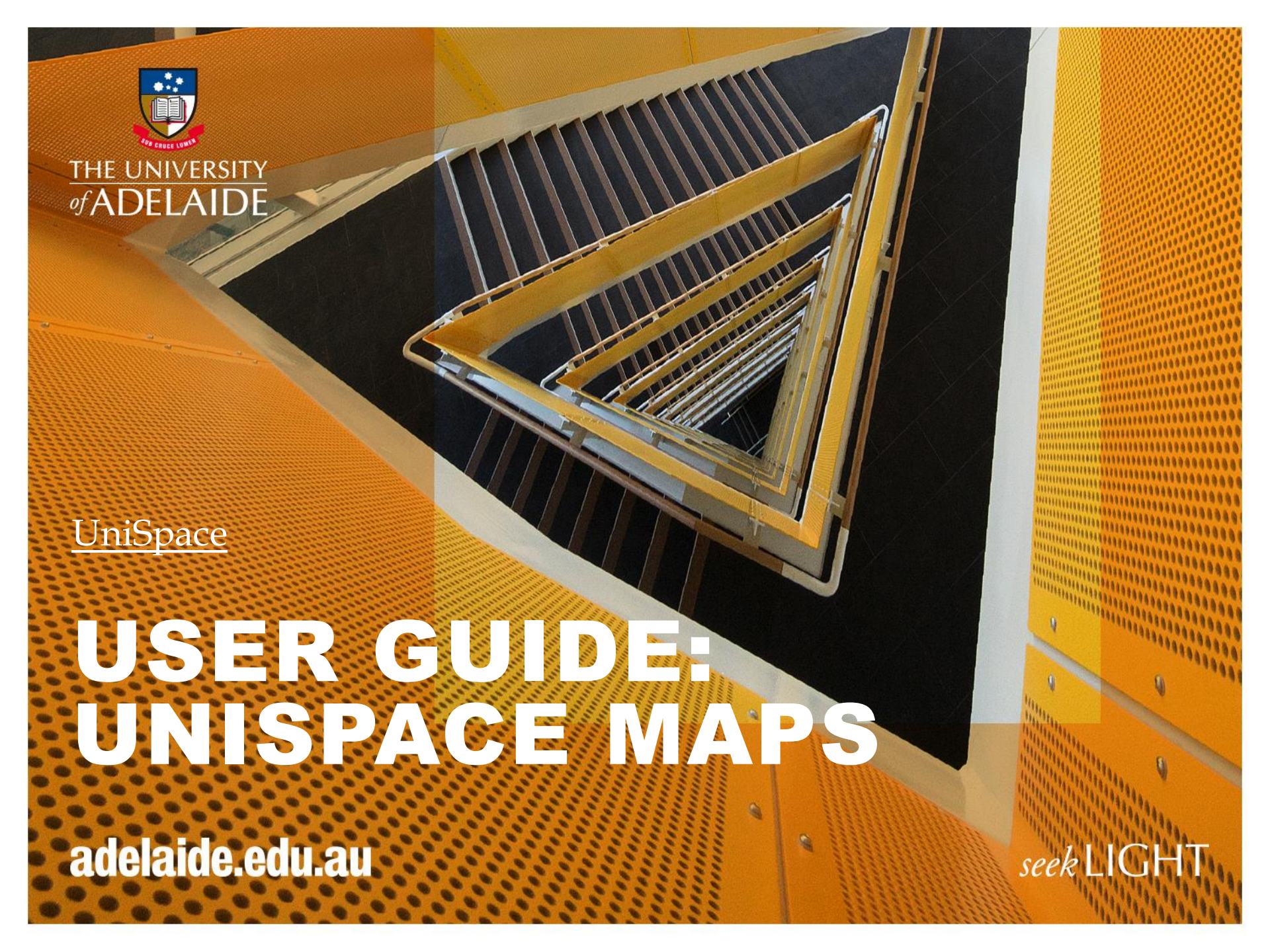

# **UniSpace Maps - Access**

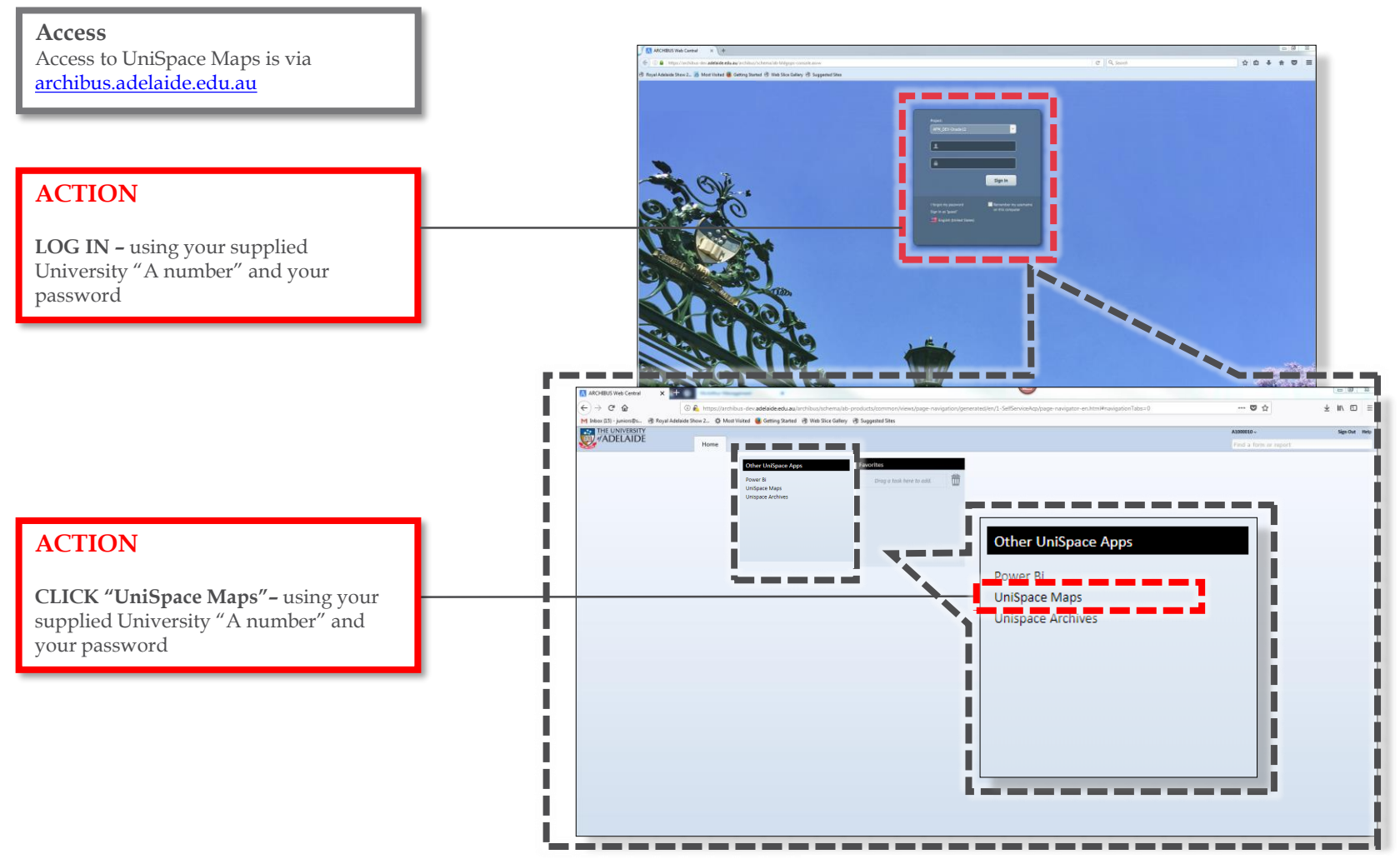

Note: The layout of your screen may vary based on your role

## UniSpace Maps – Access

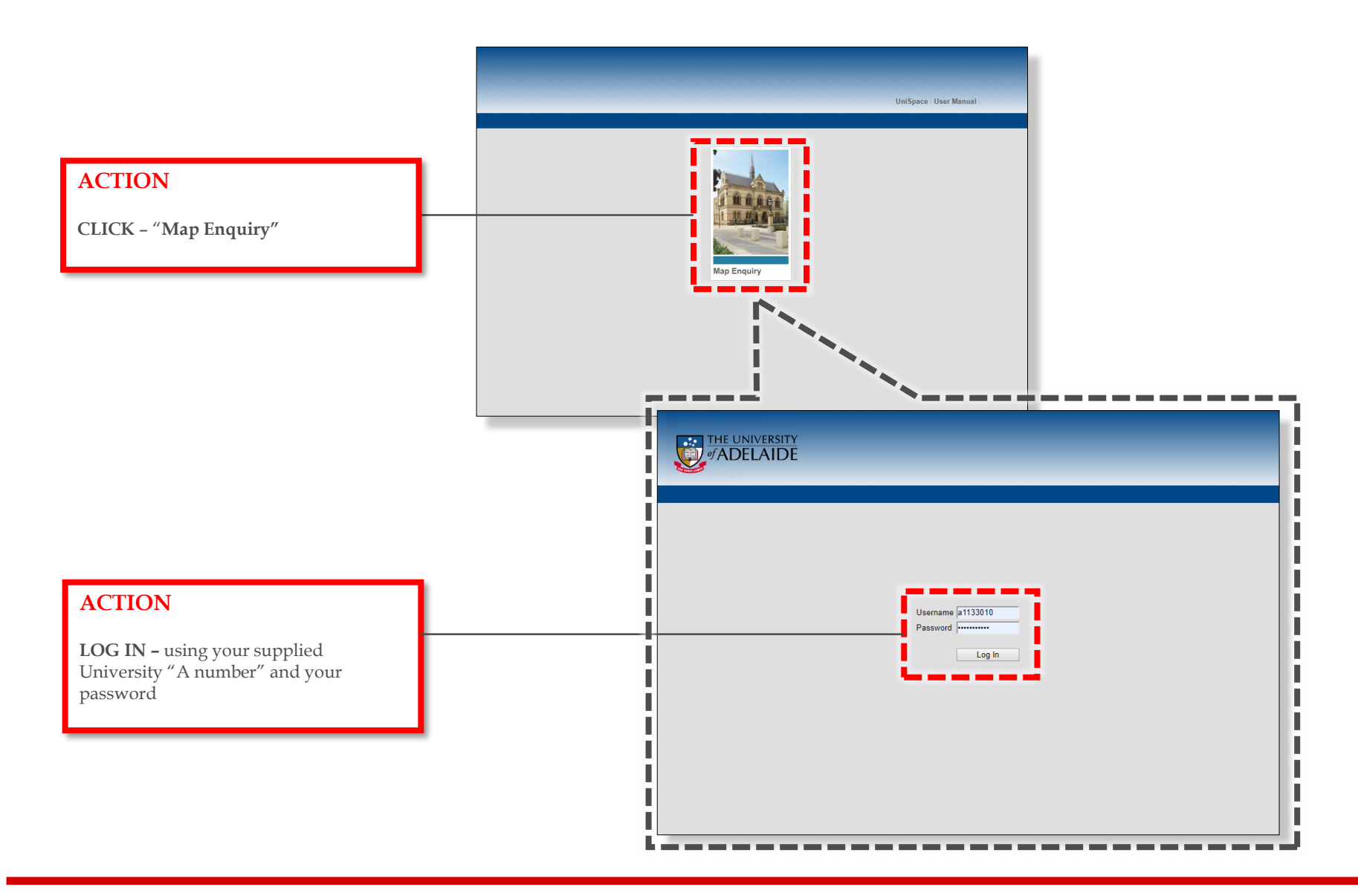

# **UniSpace Maps – Allow Flash**

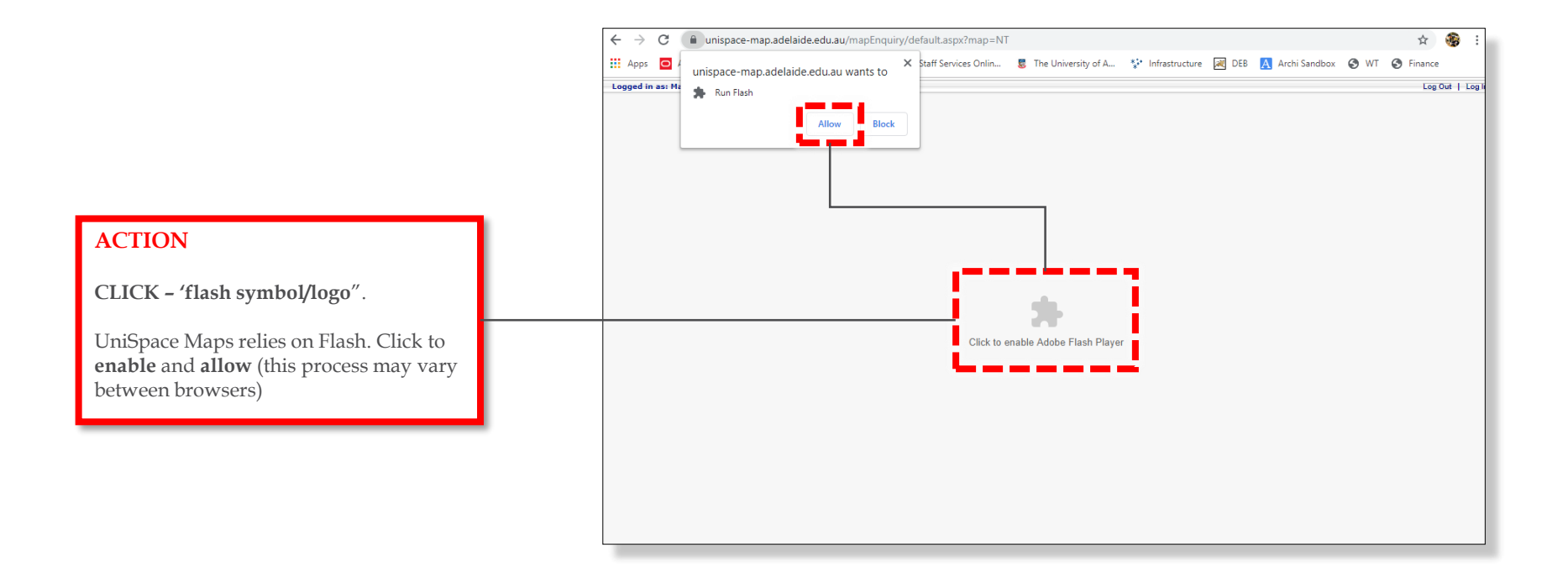

# UniSpace Maps – Site

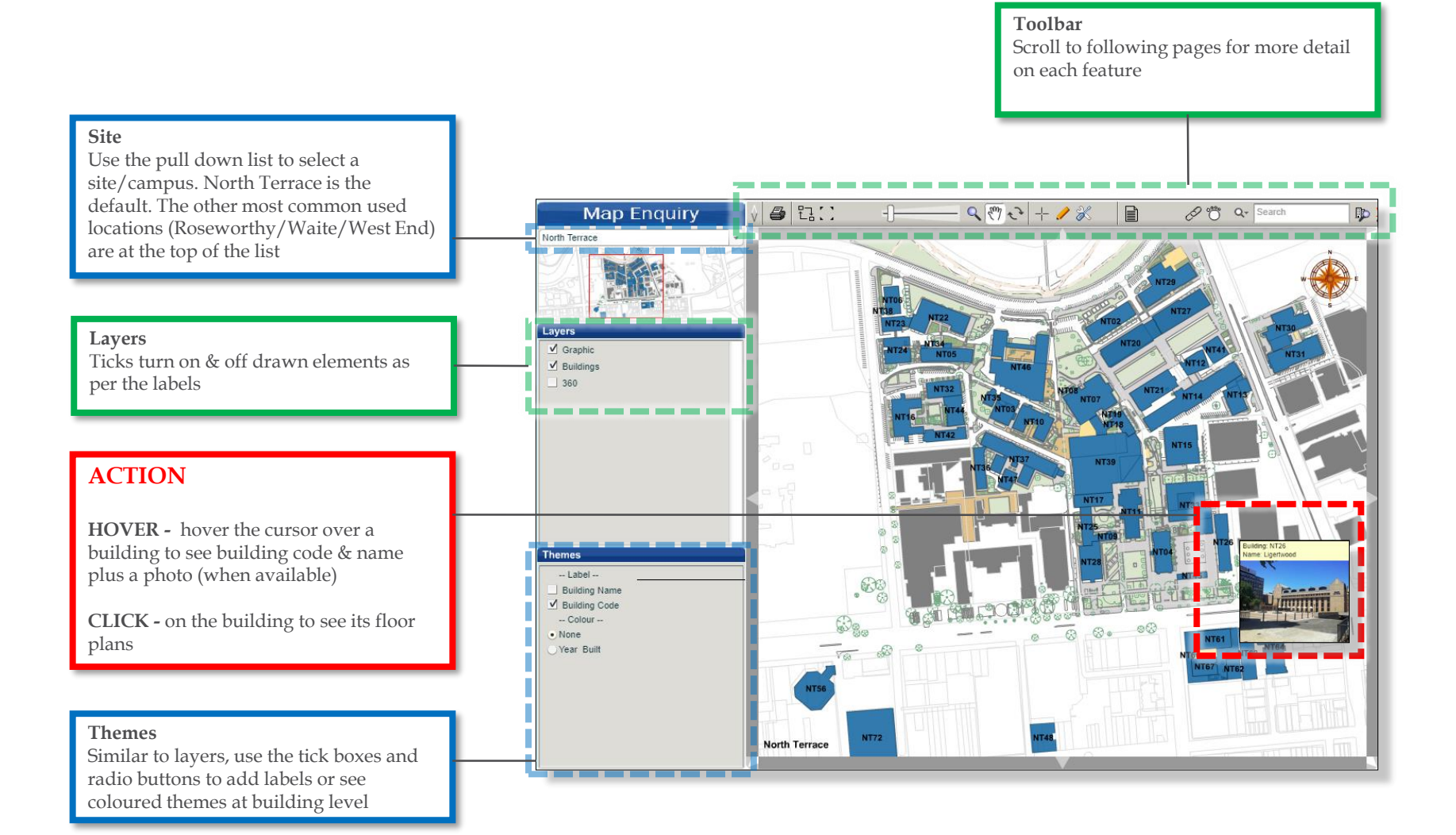

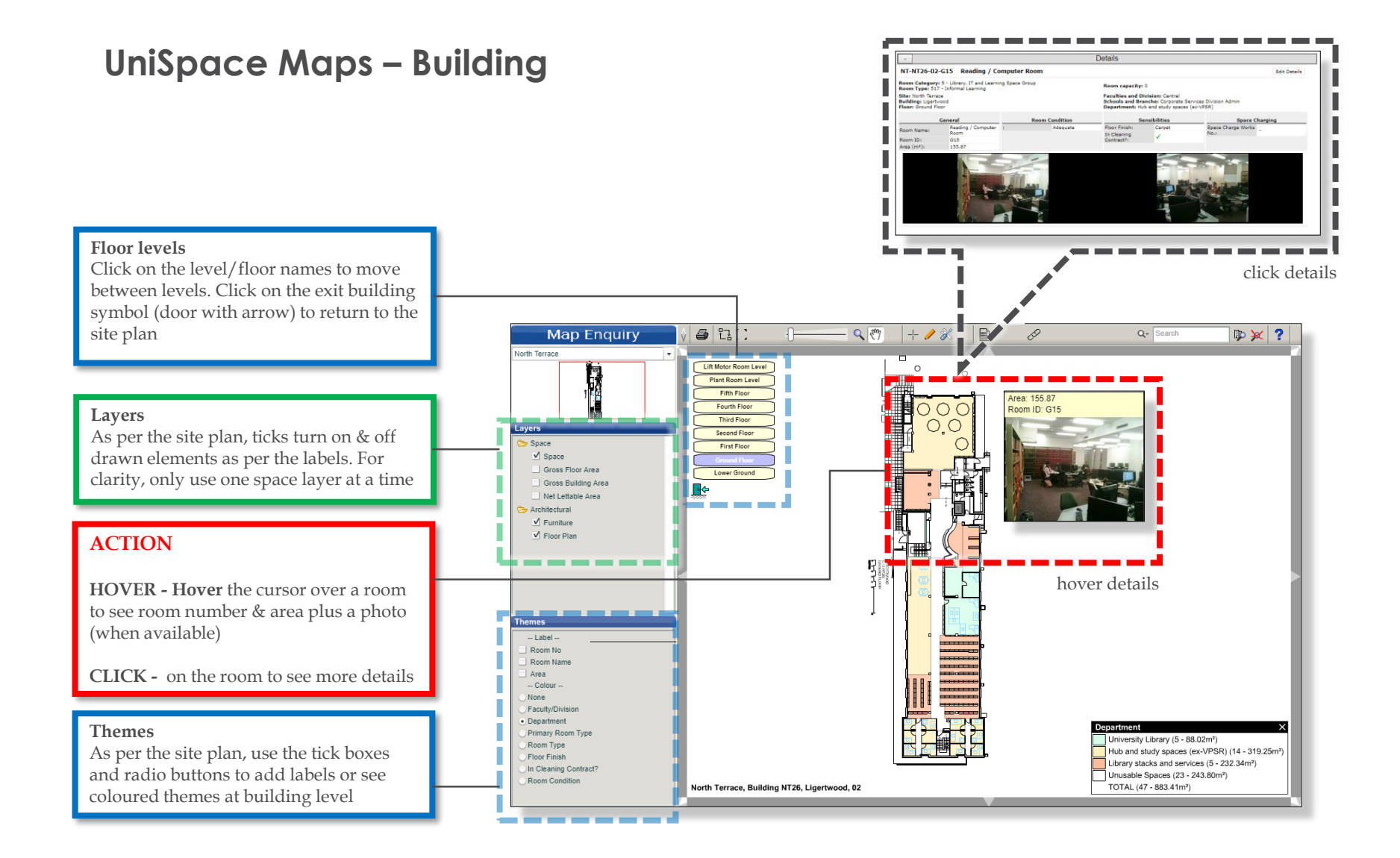

# UniSpace Maps – Toolbar

Pan

Rotate (site only)

Click & drag to rotate

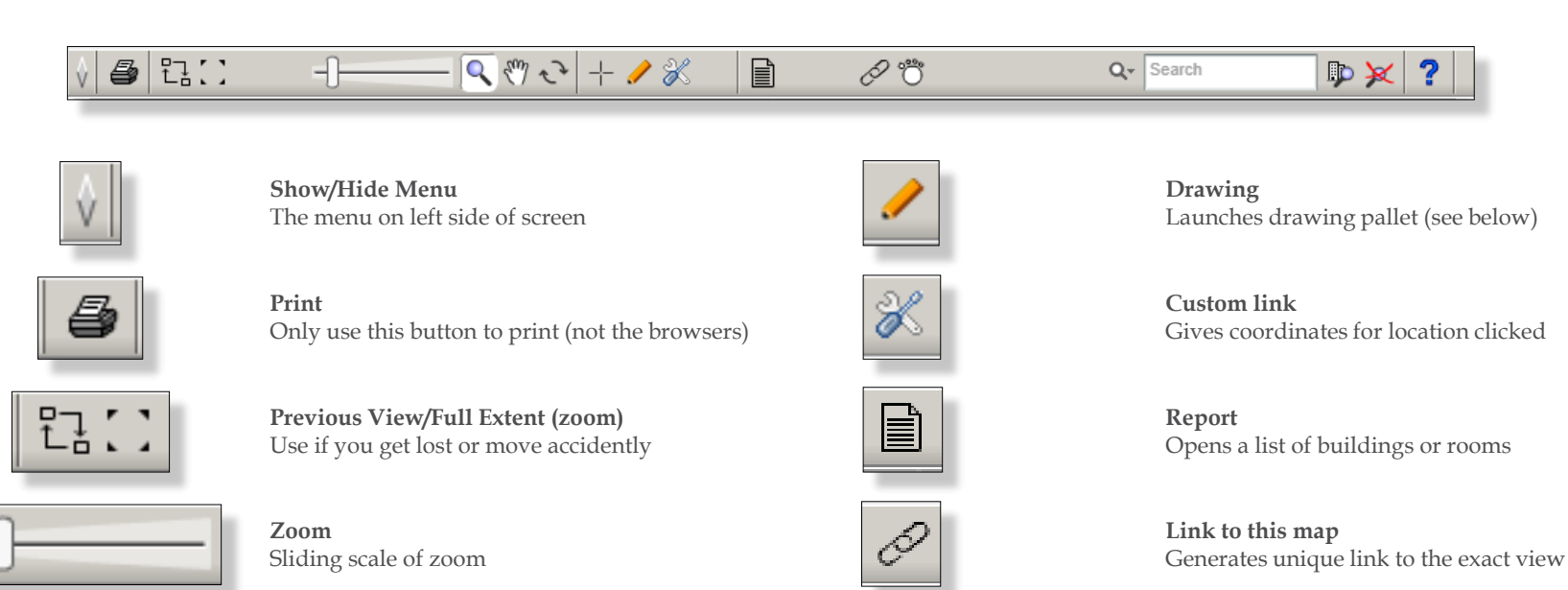

Search

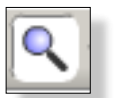

 $s^{m}$ 

**Zoom** Click to zoom in. Hold Alt & click to zoom out

Use this for general navigation & selections

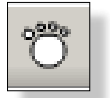

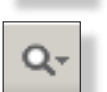

D.

**Show search hints** A list of common key words to search

Highlights buildings by occupancy selected

**Search/Clear search** Main search bar – use keywords

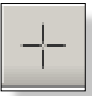

Measure Click, hold & drag to measure a distance

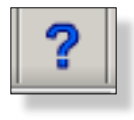

Help Links to general user guide

Footprint (site only)

# UniSpace Maps – Drawing Pallet

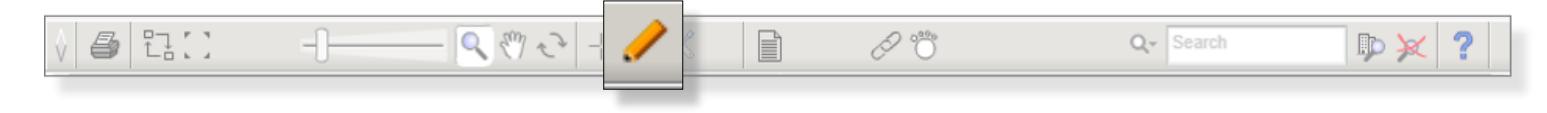

Select Use this cursor to add colours to buildings/rooms

Text Click on the drawing to start text colour determined by pen colour

> Line Click to start, click to start new segment, double click to end

**Rectangle tool** Click to start at once corner, click again at opposite corner

Fill colour Determines colour for shape fill & building/room colours

> Undo Undoes last action

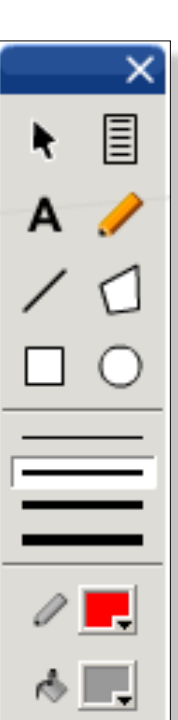

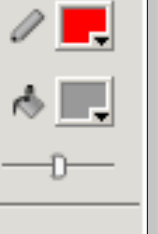

CLR

Item Link Generates location info

Pencil Tool Click & hold to draw. Pencil colour determined by pen colour

Area tool Click to start, double click to end. Gives area measurement in m<sup>2</sup>

**Oval tool** Click to start, drag, click to end

Line widths Determines width for lines & shape borders

Pen colour Determines colour for pencil, text, lines & shape borders

**Fill Transparency** Sliding scale to change transparency

Clear all Clears all mark ups

# FAQs

#### Who are the BSI Team

The Business Services & Improvement Team is part of The University of Adelaide's Infrastructure Branch.

How do I contact the BSI Team Contact BSI Team via email <u>Contact Us</u>

I have forgotten the website https://archibus.adelaide.edu.au

## I have forgotten my password?

Contact The University of Adelaide – Technology Services 83130 3000 Or use their self-service <u>Password Management</u>

## I cant log in to the website

You need a valid and activated University of Adelaide account to log in to UniSpace Home.

### I would like to make a suggestion / improvement OR there is an issue with the Application I am using

Create a Service Request via UniSpace Home, with the Type of Request as "UniSpace" <u>https://archibus.adelaide.edu.au</u>

revision

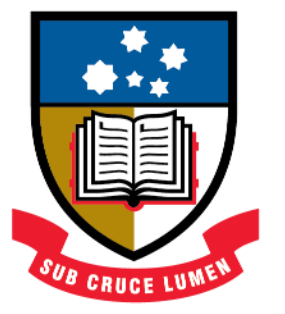

# THE UNIVERSITY of ADELAIDE

**CRICOS Provider Number 00123M**